あたらしい上手くんシリーズ

## 上手くん α 導入手順書

【ライセンス追加(オフライン)】

①上手くんαを起動し、メニュー画面右『ライセンス関係』『上手くんαライセンス管理を行います』 を選択します。

| Sefer State Green Dame         | 85.07          |                                         |                                          | ライヤンス関係             |   |
|--------------------------------|----------------|-----------------------------------------|------------------------------------------|---------------------|---|
|                                |                |                                         | 5/85286                                  | JICJARIA            |   |
| 合词人"无限 出作-入力 间接的 查达-时间         |                |                                         | 2 1-1-1-1-1-1-1-1-1-1-1-1-1-1-1-1-1-1-1- | 上手くんαライセンス管理        | ۲ |
| 61                             | Supervariation |                                         | 10 A                                     | 💯 上手くんαライセンス管理を行います |   |
| <ul> <li>2 前年度からの英斯</li> </ul> | 10 データー活動い海。   |                                         | olar                                     |                     |   |
| 3.特入性第60重建                     |                |                                         |                                          |                     |   |
|                                | 10 729-60      |                                         |                                          |                     |   |
|                                | HENRES         | (2) (15-3-5-9-9-9-9-<br>22 平成26年4月消費税收3 |                                          |                     |   |
|                                |                |                                         |                                          |                     |   |
|                                |                |                                         |                                          |                     |   |
| 😧 Tanini 🔯 247-000             | O Milat7       |                                         |                                          |                     |   |
|                                |                |                                         |                                          |                     |   |
| II Lower of P-97-31 group      | a , 2011 an    |                                         |                                          |                     |   |

②ライセンス管理画面を表示します。ライセンスキー入力に新たなライセンスキーを入力します。

|                                  | 上手くんの                                | シリーズ ライセンス管理            |                  |                                |                                                                        |
|----------------------------------|--------------------------------------|-------------------------|------------------|--------------------------------|------------------------------------------------------------------------|
| ライセンス新規登録<br>ライセンスキー入力:          |                                      | 登 録                     |                  |                                |                                                                        |
| 登録済み製品一覧                         |                                      | 【状態】(                   | ):正常 ×:期限切れ −:5  | イセンス未導入                        |                                                                        |
| 登録済み製品一覧                         | え ライセンスキー                            | 固有番号 使用                 | 期限 バージョン         | 状態                             |                                                                        |
|                                  |                                      |                         |                  |                                |                                                                        |
| ライセンス組み込み                        | ライセンス解除                              |                         | JTU:             | ノスキー表示                         |                                                                        |
| インターネットに接続されてし<br>ライセンスファイルを取得し「 | ないお客様はライセンスキー登録<br>ライセンス組み込み」を行ってくだ  | 禄後、上手くん α シリーズオフ<br>さい。 | ライン版ポータンサイト(「業務  | 選択                             |                                                                        |
|                                  |                                      |                         |                  | 1ンターネ・<br>行えません                | ットに接続されていないため、ライセンスの登録・更新は<br>でした。                                     |
|                                  |                                      |                         |                  | インターネ・<br>イン版ポー・<br>マの組み込      | ットに接続可能なパソコンで、上手くんaシリーズオフラ<br>タルサイトにて、ライセンスファイルを取得してライセン<br>みを行ってください。 |
| 上手くんロシリーズ ライセンス管理                | <u>!</u>                             |                         |                  | , (0) <u>11</u> 0, <u>21</u> 0 |                                                                        |
| ライセンス新規登録<br>ライセンスキー入力:          |                                      | 登 録                     |                  |                                | ок                                                                     |
| 登録済み製品一覧                         |                                      | 【壮韵)(                   | ・正党 X・期限/Thh ー・う | イヤンコ 去道 λ                      |                                                                        |
| <b>登録済み製品一覧</b><br>□ ※※※未登録※※    | <b>ライセンスキ</b> ー<br>※ XXX XX XXX XXXX |                         | 朝限 パージョン         | <b>状態</b>  <br> -              |                                                                        |

→ → インターネットが接続されている機械に移動します。

## 以下作業③~⑤はインターネットが接続されている環境で行います。

③ インターネット接続機で上手くん a Web サイトを開き、オフライン版の『ログイン認証』を 選択します。ログイン認証画面で手順②の『ライセンスキー』ならびに『固有番号』を入力し ログインします。

| オフライン版について<br>インターネットに接続されていないパンコンに上手くん&シリーズをインスト<br>>マンストーンティア目前になっ                                     | - ルする方は下のオフライン版をダウンロードしてください。                                                                                            | 1                                                       |                                 |
|----------------------------------------------------------------------------------------------------|----------------------------------------------------------------------------------------------------|---------------------------------------------------------|---------------------------------|
| <ul> <li>オフライン版はこちら</li> <li>ダウンロード</li> <li>* パターネットは数値されていないコンピュータ<br/>にインスールする場合に選択してください。</li> </ul> | <ul> <li>ボータルサイトはこちら</li> <li>ログイン認証</li> <li>オフライ版をセンストールにたちはこちらのボータ<br/>ルサイトログインしてライセンスの登録・開除・取<br/>得を行います。</li> </ul> |                                                         |                                 |
|                                                                                                    |                                                                                                    |                                                         |                                 |
| ▲上手くん                                                                                                    | 7457<br><b>A</b> 10                                                                                                    | 合上手くん                                                   | 73-27<br><b>Q</b> <sub>1M</sub> |
| ロ グ イ ン 認 証<br>ライセンスキー(                                                                                  | 26)                                                                                                    | ライセンス登録<br><sup>ライセンス4-</sup><br><sup>四有番号</sup> 500000 | -                               |
| ログイン                                                                                                    |                                                                                                    | Ω:                                                      | in .                            |

④-1 下記がログイン後画面です。『ライセンスファイルの取得』を選択します。

| (1) http://<br>アイル(F) 編集(E) 表示(V) お知に入り(A) ツール(T) ヘルプ(H) | D + C G HOUTL- =                                                                                                    |               |
|----------------------------------------------------------|----------------------------------------------------------------------------------------------------|---------------|
|                                                          | 上手へんホインライン酸ユーザーリイト                                                                                                    | 12月5年 - 7イトマッ |
|                                                          | 上手くん ã.<br>オンラインダランロードサイト                                                                                                    |               |
|                                                          | 1120イチーのはおおます11<br>販売促進課用です様メニュー                                                                                                    |               |
|                                                          | ライセンスキー                                                                                                    |               |
|                                                          | ライセンスファイルの政治                                                                                                    |               |
|                                                          | プログラムのダウンロード 更新情報                                                                                                    |               |
|                                                          | ライセンスの解除                                                                                                    |               |
|                                                          |                                                                                                    |               |
|                                                          |                                                                                                    |               |
|                                                          | 当サーゼMoroard Internetをignore12種のグラウザを種類いたとます。このサークを利用するには、JavaSong (などのaseの意定を意思にしてくたれ)、<br>のPPTPRIETT 2015 FERDITION 00.4,10 ALL INDITIS RESERVED. |               |
|                                                          |                                                                                                    |               |
|                                                          |                                                                                                    |               |
|                                                          |                                                                                                    |               |
|                                                          | カウ 3Z2License.pkg (352 パイト) を除け、正たは保存しますか?     ファイルを酸(の) 保存(の) ・ キャンセル(の)                                                                          | × 100% -      |
|                                                          |                                                                                                    | - 100N        |

④-2 『保存』を選択して下さい。 (任意の場所に保存して下さい)

| 1          | から JZ2License.pkg (352 バイト) を聞くか、または保存しますか? | זל         | ァイルを開く(0)  | 保存(S) ▼    | キャンセル(C)  | × |
|------------|---------------------------------------------|------------|------------|------------|-----------|---|
| <b>④-3</b> | ダウンロード後に『×』を選択して下                           | さい。        |            |            |           |   |
| JZ2Lice    | ense .pkg のダウンロードが完了しました。                   | ファイルを開く(0) | ▼ วิสม/ชิ– | を開く(P) ダウン | /ロードの表示(V | × |

⑤-1 同画面にて『プログラムのダウンロード』を選択します。

|                                                                                                    | - 0 <b>- 1</b><br>0 + 0                                                                                                    |
|----------------------------------------------------------------------------------------------------|----------------------------------------------------------------------------------------------------|
| - パイパイア MAR(1) #10(1) とれんパイリーシール(1) - 10(1)(1)<br>上下くんのオフライン版正一ザーサイト                                                                                  | )お報らせ トサイトマップ                                                                                                    |
| ← 上手くん ä.<br>=>>1>9>0>0-F91ト                                                                                                    |                                                                                                    |
| 1120-12-044000で911<br> 販売促進課用です 様 メニュー                                                                                                    |                                                                                                    |
| ライセンスキー                                                                                                    |                                                                                                    |
| ライヤンスファイルの取得                                                                                                    |                                                                                                    |
| プログラムのダウンロード 更新情報                                                                                                    |                                                                                                    |
| ライセンスの解除                                                                                                    |                                                                                                    |
|                                                                                                    |                                                                                                    |
| ♠ +1.                                                                                                    |                                                                                                    |
| 曲号 の注 Monard Reserved Reserved Report List のグラウザ発展したします。2017 のそれ間するとは、Annardowの設定を転用としてくため、<br>Operment tool Server tool Courts An Internet Reserved. | t in the second second s |
|                                                                                                    |                                                                                                    |
|                                                                                                    |                                                                                                    |
| 3 から3221/conse.plig (352.パイト) を除いたまた(前方にますかう 2%66を数((0) 確定(に)・                                                                                        | ##>-ts(C)                                                                                                    |
|                                                                                                    |                                                                                                    |
| ⑤-2 『保存』を選択して下さい。(任意の場所に保存して下さい)                                                                                                    |                                                                                                    |

| <b>172.16.3.1</b> から <b>経理上手くんa1002.exe</b> (105 MB) を実行または保存しますか? | 実行(R) | 保存(S) ▼  | キャンセル(C)   | × |
|--------------------------------------------------------------------|-------|----------|------------|---|
| -<br>⑤-3 ダウンロード後に『×』を選択して下さい。<br>                                  |       |          |            |   |
| 100%/経理上手くんa1002.exe ダウンロード済み                                      | +tr)  | セル(C) ダウ | ンロードの表示(V) | × |

ダウンロードを行ったファイルは上手くんα導入機で使用します。

USBメモリ等に④『ライセンス』/⑤『プログラム』をそれぞれコピーを行います。

| ●         →         →         →         →         →         ↓         ↓         ↓         ↓         ↓         ↓         ↓         ↓         ↓         ↓         ↓         ↓         ↓         ↓         ↓         ↓         ↓         ↓         ↓         ↓         ↓         ↓         ↓         ↓         ↓         ↓         ↓         ↓         ↓         ↓         ↓         ↓         ↓         ↓         ↓         ↓         ↓         ↓         ↓         ↓         ↓         ↓         ↓         ↓         ↓         ↓         ↓         ↓         ↓         ↓         ↓         ↓         ↓         ↓         ↓         ↓         ↓         ↓         ↓         ↓         ↓         ↓         ↓         ↓         ↓         ↓         ↓         ↓         ↓         ↓         ↓         ↓         ↓         ↓         ↓         ↓         ↓         ↓         ↓         ↓         ↓         ↓         ↓         ↓         ↓         ↓         ↓         ↓         ↓         ↓         ↓         ↓         ↓         ↓         ↓         ↓         ↓         ↓         ↓         ↓         ↓                                                                                                    |                                                                                      |                      |                |      |            |         |    | х |
|----------------------------------------------------------------------------------------------------|--------------------------------------------------------------------------------------|----------------------|----------------|------|------------|---------|----|---|
| 塑理 × 共有 × 新しいフォルダー     ■ × ■ ●       ★ お気に入り     ●       ★ お気に入り     ●       ● ダウンロード     ●       ■ テスクトップ     ●       ● 通送素にた場所     ■       ■ ジェスント     ■       ■ ジェント     ■       ■ ビクチャ     ●       ■ ミュージック     ■                                                                                                    | 00                                                                                   | ーター・リムーバブル・          | ディスク (F:)      | • 42 | リムーバブル ディス | ク (F:)の | 検索 | P |
| <ul> <li>★ お気に入り</li> <li>※ ダウンロード</li> <li>デスクトップ</li> <li>3) 最近表示した場所</li> <li>20 ライブラリ</li> <li>※ ドキュメント</li> <li>※ ピクチャ</li> <li>ビデオ</li> <li>③ ミュージック</li> </ul>                                                                                                    | 整理 ▼ 共有 ▼ 新                                                                          | しいフォルダー              |                |      |            |         |    | 0 |
| IE型上平くAGS JZZLDense.pkg<br>ライブラリ リーズ15003<br>IE型上下くAGS JZZLDense.pkg<br>リーズ15003<br>IE型上下くAGS JZZLDense.pkg<br>リーズ15003<br>IE型上下くAGS JZZLDense.pkg<br>リーズ15003<br>IZZLDense.pkg<br>レーズ15リ<br>レーズ15リ<br>レーズ15り<br>レーズ1503<br>レーズ15リ<br>レーズ1503<br>レーズ15リ<br>レーズ1503<br>レーズ15リ<br>レーズ1503<br>レーズ1503<br>レーズ15 | ☆ お気に入り<br>ゆウンロード<br>デスクトップ                                                          | <b>i</b>             |                |      |            |         |    |   |
|                                                                                                    | <ul> <li>⇒イブラリ</li> <li>ドキュメント</li> <li>ビクチャ</li> <li>ビデオ</li> <li>ミュージック</li> </ul> | №理上手くん0シ<br>リーズ15003 | J22License.pkg |      |            |         |    |   |
| <ul> <li>■ コンピューダー</li> <li>▲ ローカル ディスク (</li> <li>▲ リムーパブル ディン</li> </ul>                                                                                                    | トレージンピューター<br>名。ローカルディスク(<br>100000000000000000000000000000000000                    |                      |                |      |            |         |    |   |
| ● ネットワーク<br>2 値の項目                                                                                                    | キットワーク<br>2 個の項目                                                                     |                      |                |      |            |         |    |   |

## 以下作業は上手くんα導入予定機で作業を行います。

⑥-1 上手くんαを起動します。起動後、ライセンス管理画面を表示しますので、『ライセンス組み込み』
 を選択します。

|             | -<br>上手くんaシリーズ ライセンス管理                                                                       |             |
|-------------|----------------------------------------------------------------------------------------------|-------------|
|             | ライセンス新規登録       ライセンスキー入力:         登録                                                        |             |
|             | 登録済み製品一覧<br>【状態】〇:正常 ×:期限切れ -                                                                | - :ライセンス未導入 |
| 工于(10050-7美 | 登録済み製品一覧 ライセンスキー 固有番号 使用期限 パージョン                                                             | ン 状態        |
| 務違択         | □ ※※※未登録※※※                                                                                  | _           |
|             |                                                                                              |             |
|             | ライセンス組み込み ライセンス解除 ライ                                                                         | 「センスキー表示    |
|             | インターネットに接続されていないお客様はライセンスキー登録後、上手くんαシリーズオフライン版ボータルサイトにて<br>ライセンスファイルを取得し「ライセンス組み込み」を行ってください。 |             |
|             |                                                                                              | 閉じる         |

⑥-2 手順④で取得したライセンスファイルを開きます。(USBメモリ等を参照し)

| 上手くんロライセン          | スファイルの選択       |                |            |                 | ×     |
|--------------------|----------------|----------------|------------|-----------------|-------|
| ファイルの場所(1):        | - リムーバブル デー    | ለኢታ (D:)       | - 0        | 🌶 📂 🛄 🔹         |       |
| (All               | 名前             | <u>^</u>       | サイズ        | 更新日時            | ファイル  |
| ~                  | Cyatom Malu    | mo Information |            | 2014/11/11 10-  | 0.0   |
| 最近表示した場所           | ] JZ2License.p | kg             | 1 KB       | 2015/02/27 11:3 | 35    |
|                    |                |                |            |                 |       |
| デスクトップ             |                |                |            |                 |       |
| <b>()</b><br>ライブラリ |                |                |            |                 |       |
|                    |                |                |            |                 |       |
| コンピューター            | 31             |                |            | _               |       |
|                    | •              |                |            |                 |       |
|                    | ファイル名(N):      | JZ2License.pkg |            |                 | 開((0) |
| ネットワーク             | ファイルの種類(工):    | 上手くんαライセンスファ   | 1/l (*pkg) | • 4             | キンセル  |

⑥-3 組み込みを行うと、状態が『○』へ切り替わります。確認後、『閉じる』を選択します。

| :手くんロシリーズ、ライセンス管理 |                   |                 |                   |          |
|-------------------|-------------------|-----------------|-------------------|----------|
| ライセンス新規登録         |                   |                 |                   |          |
| ライセンスキー入力:        |                   | 登録              |                   |          |
|                   |                   |                 |                   |          |
| 登録済み製品一覧          |                   |                 |                   |          |
|                   |                   | 【状態】〇           | :正常 ×:期限切れ -::    | ライセンス未導入 |
| 登録済み製品一覧          | ライセンスキー           | 固有番号 使用其        | 期限 パージョン          | 状態       |
| □ 経理上手くんα         | XXX XX XXX XXXX   | XXXXX XXXX/     | XX/XX             | 0        |
|                   |                   |                 |                   |          |
|                   |                   |                 |                   |          |
|                   |                   |                 |                   |          |
| ライセンス組み込み         | ライセンス解除           |                 | <mark>ライセン</mark> | ノスキー表示   |
| インターウットに接続されてい    | たいお安様はうくわいったー登録後  | & ト手くに マシリーザオコモ | ライン販ポータルサイトにて     |          |
| ライセンスファイルを取得し「ラ   | イセンス組み込み」を行ってください | ε ⊥+\nα,, x,,.  | A DAMAN SAVENNEC  |          |
|                   |                   |                 |                   |          |
|                   |                   |                 |                   | 閉じる      |
|                   |                   |                 |                   |          |
|                   |                   |                 |                   |          |
| 業務選択              |                   |                 |                   |          |
|                   |                   |                 |                   |          |
| 🔺 新し              | い製品か組み込まれま        | した。             | * 44.5            |          |
| 上手                | =ヽんぬホータルサイト       | にて、フロクラム        | をメワノロートして         | 報品をイノストー |

OK

⑥ インストールを行います。手順⑤でダウンロードしたファイルを実行します。(USBメモリ内等)

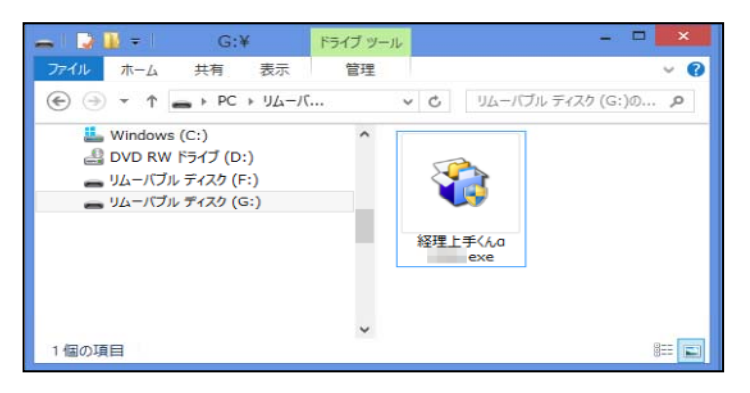

⑦ ユーザーアカウント制御が表示されます。『はい』を選択して下さい。

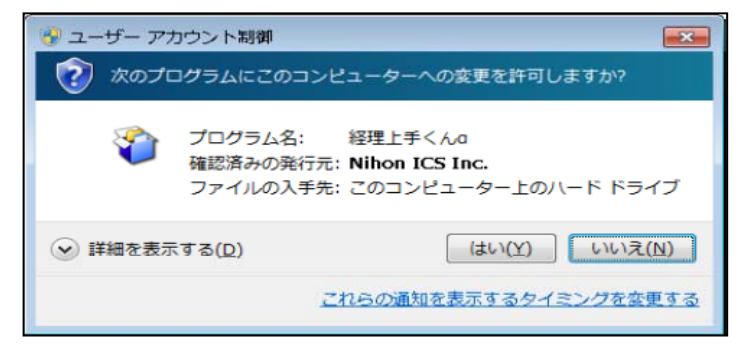

⑧ 『次へ』を選択します。

| 🔒 経理上手くんロシリーズ |                          | 🖶 untitled                             |
|---------------|--------------------------|----------------------------------------|
|               | 経理上手くんαシリーズ              | インストール中<br>ファイルのコピーやその他の処理を行っています。     |
| 1             | ブログラムのアップデートを行います。       | ✔ ファイルをコピー中                            |
|               | ۵                        | Characteristic State of State of State |
|               | 日本IICS株式会社               |                                        |
|               | 続行するには、 じたへ]をクリックしてください。 |                                        |
| EXEpress CX   | < 戻る(B) 次へ(N)> キャンセル     | EXEpress CX (見び日) 次へ(M) > (本マンセル)      |

⑨ 使用許諾が表示されます。内容をお読みの上、『私は、上記使用許諾を確認しました』にチェックを つけて次へで進んで下さい。

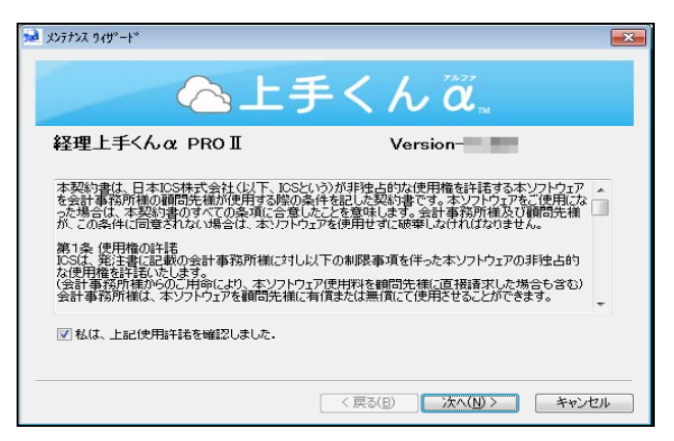

⑩ 『次へ』を選択します。

| 上手                    | <b>≤</b> </th <th>ίä</th> <th></th> <th></th> | ίä    |         |       |
|-----------------------|-----------------------------------------------|-------|---------|-------|
| アプリケーションのインストールを開始します |                                               |       |         |       |
|                       |                                               |       |         |       |
|                       |                                               |       |         |       |
|                       |                                               |       |         |       |
|                       | 「く房                                           | E3(B) | 次へ(N) > | キャンセル |

ICS が終了していることを確認し、『はい』を選択します。インストールが行われます。
 しばらくお待ち下さい。

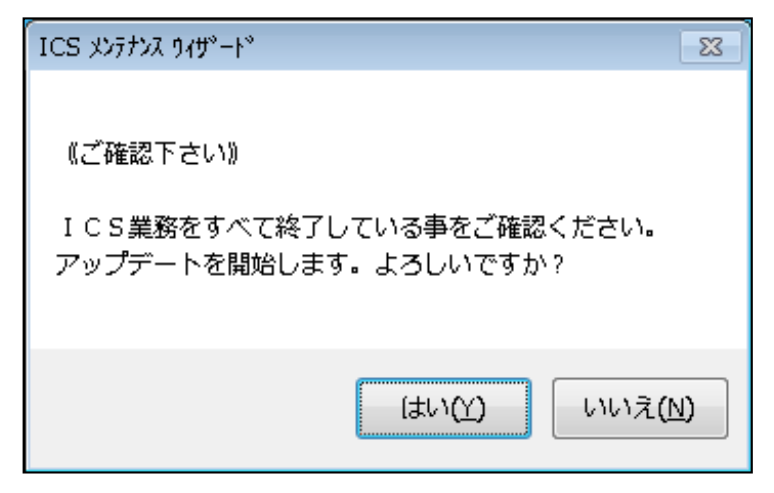

| a xx77x2 149"-1"<br>一上手                                                                                                    | -<んã.             |       |
|----------------------------------------------------------------------------------------------------|-------------------|-------|
| ファイル転送中・・・・・WebFileDLLdll           ファイル転送中・・・・XBRLS218dll           ファイル転送中・・・・XFileAcc8dll           ファイル転送中・・・・XYSFm8dll           ファイル転送中・・・・XYSFm8dll           ファイル転送中・・・・YoseRafeWal8dll           ファイル転送中・・・・Yoke8dll           ファイル転送中・・・・Yoke8dll           ファイル転送中・・・・・Yoke8dll           ファイル転送中・・・・・・・・・・・・・・・・・・・・・・・・・・・・・・・・・・・・ |                   | A III |
|                                                                                                    | < 戻る(B) 次へ(N) > ) |       |

⑫ 下記画面が表示されれば完了です。

| 10 x377xx 9x9"-+* | X |
|-------------------|---|
| 🖳 上手くん ਕ          |   |
| 製品のインストールを終了しました  |   |
|                   |   |
|                   |   |
| 完了                |   |

13 業務を起動し使用可能になります。マスターの登録等を行って下さい。

| and the second second second second second second second second second second second second second second second |                                                                                                    |                                                                                                    | - 5 ×                                                |                                    |
|----------------------------------------------------------------------------------------------------|----------------------------------------------------------------------------------------------------|----------------------------------------------------------------------------------------------------|------------------------------------------------------|------------------------------------|
| <b>O</b>                                                                                                    |                                                                                                    |                                                                                                    |                                                      |                                    |
| 上手くんロシリーズ業務選択                                                                                                    | <ul> <li>(本稿入:更新 銀行:人方 加爾根 通信:16時)</li> <li>(注 翌期更新)</li> <li>2 前年度からの更新</li> <li>3 挿入仕訳の整理</li> </ul> | <ul> <li>○ 詰掛・3番×双切向し</li> <li>9. データ抽出</li> <li>10. データ 一括取り消し</li> <li>○ 対点・方式</li> <li>13. マスター 修復</li> <li>14. 名称等転送</li> </ul> | <ul> <li>パージュンアルジ</li> <li>3 平成26年4月消費税改正</li> </ul> | 各種語彙<br>一<br>また <sub>いい</sub> とまた。 |
|                                                                                                    | <b>२</b> २२ <sub>२</sub> ७%२१ 🖉 ३-१ <sup>-</sup> -१७% 🔘                                                | 東和約7                                                                                                    | 私収益号入力。 🧾                                            |                                    |
| l                                                                                                    | 行 723-デバイス:<br>中 723-デバイス: g watts                                                                     | v 70.7-:                                                                                                    |                                                      |                                    |